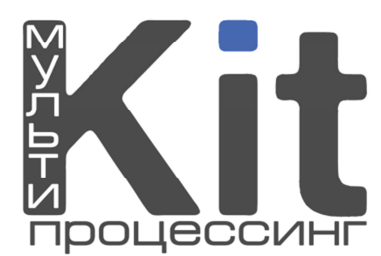

|    | Введение            | 3  |
|----|---------------------|----|
| 1. | Создание            | 4  |
| 2. | Редактирование      | 8  |
| 3. | Свободные реквизиты | 10 |
|    | Примечания          | 13 |

# Введение

Кастомный провайдер – это пользовательский провайдер. С помощью кастомного провайдера у дилера появляется возможность принимать платежи в пользу тех провайдеров, которых сейчас нет в системе.

**Кастомный провайдер по свободным реквизитам** – это провайдер, который будет проводиться через банк по свободным реквизитам на основании данных, введенных дилером.

# 1. Создание

# Выберите пункт меню «Сервис» → Провайдеры → Новый провайдер

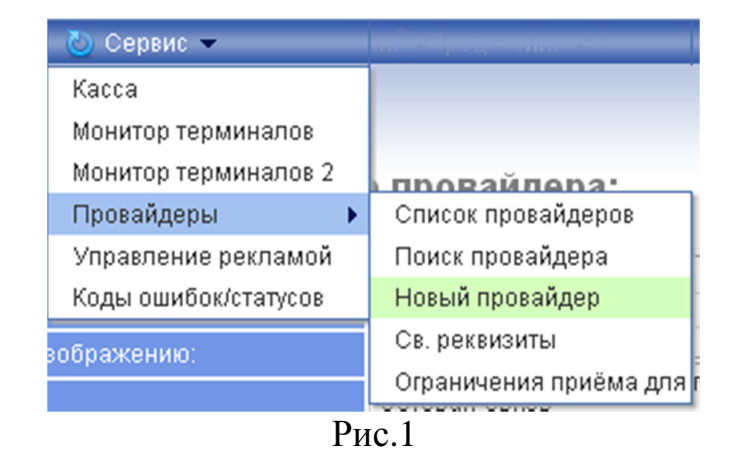

#### При этом Вы попадёте на страницу создания пользовательского провайдера:

#### Создать нового провайдера:

Изображение не загружено

Вы можете загрузить изображение формата png размером 240x130px и не более 64 Кб

| Название провайдера: * |                                |
|------------------------|--------------------------------|
| Путь к изображению:    | <b>Выберите файл</b> Файлыбран |
| Группа:                | Сотовая связь 🛛 🖾              |
| Загрузить субагентам:  |                                |
| Подпись:               |                                |
| Способ мониторинга:    | Личный кабинет 🛛 🔽             |
| Заголовок поля: *      |                                |
| Имя поля: *            |                                |
| Маска:                 | Строка 🔽                       |
| Добавить поле          |                                |
|                        |                                |
|                        | Сохранить                      |

Рис.2

На странице содержатся следующие параметры:

1. Название провайдера – как провайдер будет называться в мониторинге (поиск платежа, комиссии) и на клиенте для АСО.

2. Размер изображения должен быть 240х130рх и не превышать 64Кб.

3. Группа – та категория, к которой будет относиться провайдер (8 основных).

| Группа:               | Сотовая связь 🛛 🔽                |  |  |
|-----------------------|----------------------------------|--|--|
| Загрузить субагентам: | Сотовая связь                    |  |  |
| Подпись:              | Интернет и телефония             |  |  |
| Способ мониторинга:   | Коммерческое ТВ<br>Другие Услуги |  |  |
| -                     |                                  |  |  |
| Заголовок поля: *     | Электронная коммерция            |  |  |
| Имя поля: *           | Банки. Погашение кредитов        |  |  |
| Маска:                | ЖКХ<br>Телефон                   |  |  |
|                       |                                  |  |  |
| Рис 3                 |                                  |  |  |

4. Загрузить субагентам – если галочка стоит, то провайдер у себя на терминалах увидят и Ваши субагенты.

5. Подпись – пояснение, что конкретно нужно вводить человеку и в каком формате (доступно только при наличии одного поля ввода)

Пример: лицевой счёт вводится в формате: XXX-YY/156ZZ

6. Способ мониторинга содержит 3 варианта:

| Способ мониторинга: | Личный кабинет 🛛 🖂 |  |
|---------------------|--------------------|--|
| Заголовок поля: *   | Личный кабинет     |  |
| Имя поля: *         | Email              |  |
| Mooro:              | Un                 |  |
| Рис.4               |                    |  |

6.1. Личный кабинет – платежи будут отображаться в личном кабинете (см. ниже как попасть в личный кабинет)

6.2. Email – передача платежей на e-mail адрес (обязательно заполнение выпадающего поля e-mail).

6.3. URL – для проведения платежей реализован протокол, отправляющий платежи на определенный дилером url. Выполняются запросы проверки и проведения платежа. (обязательно заполнение выпадающего поля URL, а также полей логин и пароль, если они необходимы для доступа к скрипту).

7. Заголовок поля – пояснение того, что должен вводить человек.

Пример: введите номер лицевого счёта

8. Имя поля – вводится ТОЛЬКО английскими буквами. Именно так будет отображаться параметр в поиске платежа. То есть, если в этом поле ввести number, то в мониторинге в столбце «телефон/счёт» будет написано

number=12345; где 12345 – знает, которое клиент ввёл на терминале.

9. Маска – тип поля ввода.

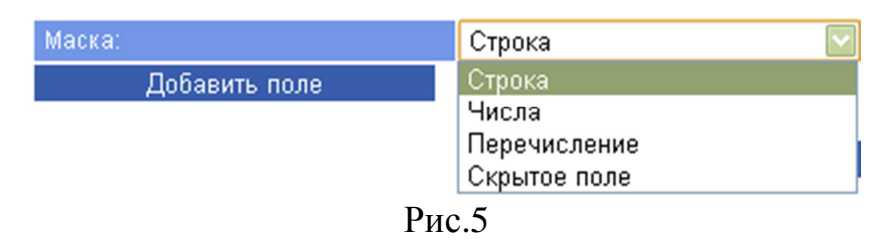

9.1. Строка – числа, буквы и символы

9.2. Числа

9.3. Перечисление – варианты заранее определенных значений (ззначения вводятся через ";").

Пример: январь; февраль; март...; декабрь Пример: отопление; газ; водопровод; домофон

9.4. Скрытое поле – поле, которое не отображается на клиенте, но отправляется провайдеру.

Для добавления нескольких полей ввода необходимо нажать кнопку «Добавить поле».

Для удаления ненужных полей – кнопку «Удалить поле».

После заполнения всех полей нажмите кнопку «Сохранить».

Пример созданного кастомного провайдер приведён на рис.6.

## Примечание:

Для того, чтобы на счет получателю была зачислена сдача, нужно добавить два поля с именами: phonenumber и sum, в которые, соответственно, будут вводиться телефон и сумма. Только после этого при правильности введенных данных сдача будет зачислена на телефон.

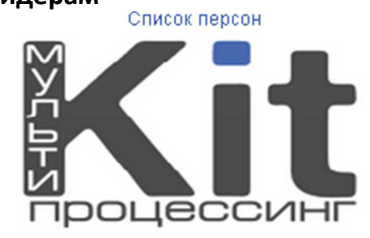

| Название провайдера: *                   | ООО РазДваТри                                         |  |  |
|------------------------------------------|-------------------------------------------------------|--|--|
| Путь к изображению:                      | Выберите файл Файл ыбран                              |  |  |
| Группа:                                  | жкх 💟                                                 |  |  |
| Загрузить субагентам:                    |                                                       |  |  |
| Подпись:                                 | Номер вводится в формате: ХХХ-                        |  |  |
| Способ мониторинга:                      | Url 🔽                                                 |  |  |
| Url:                                     | https://rdt.kitps.com/raz/dva.php                     |  |  |
| Login:                                   | 123                                                   |  |  |
| Password:                                | 123                                                   |  |  |
| Заголовок поля: *                        | 🗧 Введите номер квартилы:                             |  |  |
| Имя поля: *                              | flat                                                  |  |  |
| Маска:                                   | Числа 🖾                                               |  |  |
| Добавить поле                            |                                                       |  |  |
| Заголовок поля: * Введите номер лицевого |                                                       |  |  |
| Имя поля: *                              | number                                                |  |  |
| Маска:                                   | Строка 💟                                              |  |  |
| Добавить поле                            |                                                       |  |  |
| Заголовок поля: *                        | Ведите месяц:                                         |  |  |
| Имя поля: *                              | month                                                 |  |  |
| Маска:                                   | Перечисление 🖾                                        |  |  |
| Значение (для перечисления               | ие (для перечисления Январь; Февраль; Март; Апрель; 1 |  |  |
| Добавить поле                            |                                                       |  |  |
| Заголовок поля: *                        | Скрытое значение                                      |  |  |
| Имя поля: *                              | hidden                                                |  |  |
| Маска:                                   | Скрытое поле                                          |  |  |
| Значение (для перечисления               | sw                                                    |  |  |
| вводится через ";"):                     |                                                       |  |  |
| Доравить поле                            | удалить поле                                          |  |  |
|                                          | Сохранить                                             |  |  |

Рис.6

# 2. Редактирование

Выберите пункт меню «Сервис» → Провайдеры → Список провайдеров

| (Кол-во найденных провайдеров: 10) |                                                                                                    |  |  |
|------------------------------------|----------------------------------------------------------------------------------------------------|--|--|
| N≌                                 | Name                                                                                                    |  |  |
| c1                                 | Terror                                                                                                    |  |  |
| c32                                | Contractory of Contractory of Contra |  |  |
| c33                                | THE DESIGNATION                                                                                                    |  |  |
| c53                                | Concernence of the second second seco |  |  |
| c54                                | posen                                                                                                    |  |  |
| c67                                |                                                                                                    |  |  |
| c69                                | and the second second s |  |  |
| c79                                | WAR - L                                                                                                    |  |  |
| c80                                |                                                                                                    |  |  |
| c81                                | ООО РазДваТри                                                                                                    |  |  |

Список провайдеров

Рис.7

Выберите в списке нужного провайдера. При этом Вы попадаете на страницу редактирования пользовательского провайдера, которая аналогична странице создания нового провайдера (рис.6).

Внесите необходимые изменения (максимальное количество полей = 10). Нажмите кнопку «Сохранить».

Создание персоны.

Над всеми полями ввода располагается ссылка «список персон»

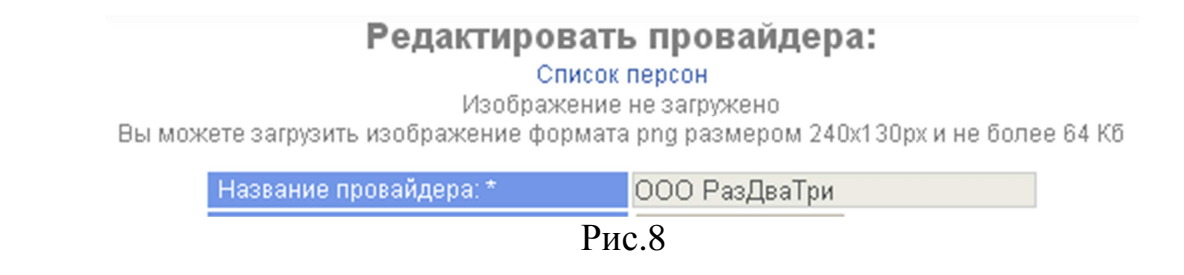

Далее «Создать новую». Появится окно создания персоны

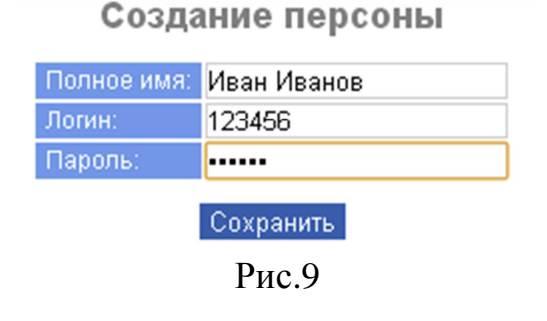

нужно заполнить 3 поля: Полное имя (название персоны), логин и пароль.

Для доступа в личный кабинет необходимо пройти по ссылке <u>http://provider.kitps.ru/</u> и ввести там созданные Вами логин и пароль.

# 3. Свободные реквизиты

Выберите пункт меню «Сервис» → Провайдеры → Св. реквизиты

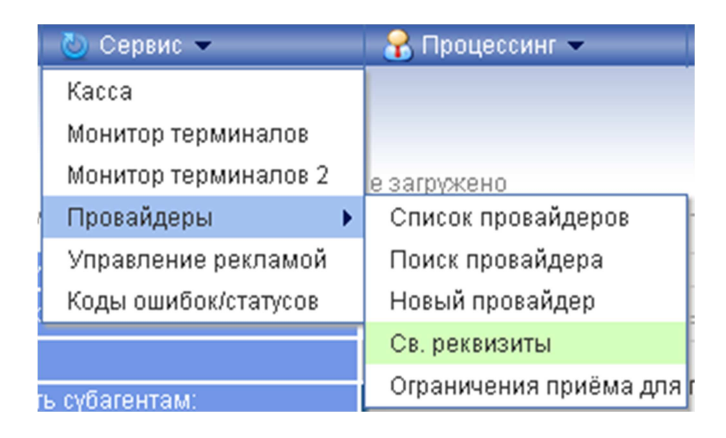

Рис.10

При этом Вы попадёте на страницу создания пользовательского провайдера по свободным реквизитам:

| Изображение                             | не загружено                             |
|-----------------------------------------|------------------------------------------|
| Вы можете загрузить изображение формата | а png размером 240х130рх и не более 64Кб |
| Название провайдера: *                  |                                          |
| Путь к изображению:                     | Выберите файл Файлыбран                  |
| Группа:                                 | Сотовая связь                            |
| Загрузить субагентам:                   |                                          |
| Назначение платежа: *                   | Оплата за мобильную связь 💌              |
| Наименование получателя: *              |                                          |
| ИНН получателя: *                       |                                          |
| КПП получателя: *                       |                                          |
| Расчетный счет получателя: *            |                                          |
| БИК банка получателя: *                 |                                          |
| НДС:                                    | Не взимается                             |

Рис.11

Первые 4 параметра аналогичны «обычным» кастомным провайдерам.

5. Назначение платежа – отображается в банковском платёжном получении и соответствует рубрикатору из списка.

6. Наименование получателя – юридическое название провайдера (пишется **без кавычек**)

Оставшиеся параметры соответствуют описанию и должны точно соответствовать реквизитам конечной инстанции, т.е. Вашего провайдера.

Изображение не загружено

Вы можете загрузить изображение формата png размером 240х130рх и не более 64Кб

| Название провайдера: *       | Свобрек                     |
|------------------------------|-----------------------------|
| Путь к изображению:          | Выберите файл 11166.png     |
| Группа:                      | Другие Услуги 💌             |
| Загрузить субагентам:        |                             |
| Назначение платежа: *        | Оплата за мобильную связь 💌 |
| Наименование получателя: *   | ИП Свободные реквизиты      |
| ИНН получателя: *            | 420045671                   |
| КПП получателя: *            | 4200454001                  |
| Расчетный счет получателя: * | 4070381000000004432         |
| БИК банка получателя: *      | 46401642                    |
| НДС:                         | 10%                         |

Рис.12

Данные провайдеры также содержат поля, которые будут отображаться на клиенте ACO:

| опя       | на | кли   | енте |
|-----------|----|-------|------|
| <br>00174 | па | IO DO | CHIC |

| Наименование поля             | Загрузка на клиент | Обязательность заполнения | Значения через (;) |
|-------------------------------|--------------------|---------------------------|--------------------|
| ФИО                           |                    |                           |                    |
| Номер л.с./Квитанции/Договора |                    |                           |                    |
| Телефон                       |                    |                           |                    |
| Адрес                         |                    |                           |                    |
| Месяц                         |                    |                           |                    |
| Год                           |                    |                           |                    |
| Сумма                         |                    |                           |                    |
| Тип                           |                    |                           |                    |
| Показания счетчика            |                    |                           |                    |
|                               |                    |                           |                    |

Сохранить

Рис.13

Тут есть 3 параметра:

– Загрузить на клиент – будет ли данное поле отображаться на АСО?

– Обязательность заполнения – нужно ли человеку заполнять это поле, чтобы продолжить оплату?

- Значение через (;) - необходимо только для поля тип. В нём указывается

дополнительное назначение платежа.

## Пример: вывоз мусора;уборка подъезда;оплата членского взноса;

Если данного списка полей не достаточно для вашего провайдера, то сообщите, пожалуйста, технической поддержке любым удобным для Вас способом. Вам нужно сообщить: название поля, маску ввода и как должна выглядеть платежка. (поле «номер л/с» также может служить номером дома, номером машиноместа, номером дет.сада и т.п.)

## Примечания:

1. Поле ФИО ОБЯЗАТЕЛЬНО для заполнения на клиенте! Формат заполнения: только ПОЛНЫЕ фамилия, имя и отчество! Без правильного заполнения данного поля платёж не пройдёт!

2. Сдача. Для того, чтобы на счет получателю была зачислена сдача, нужно поставить по 2 галочки напротив полей «телефон» и «сумма».

# Примечания

## «Обычные» кастомные.

Денежные средства по платежам на данные провайдеры не списываются со счёта дилера. Перечисление средств на счёт организации производится по договорённости между дилером и организацией.

## Свободные реквизиты.

Платежи проходят в обычном порядке, установленном банком (1-2 банковских дня, в зависимости от банка). Денежные средства со счёта дилера списываются.

Организация, на счёт которой будут поступать платежи ОБЯЗАТЕЛЬНО должна иметь корреспондентский счёт, иначе платежи проходить не будут.